# 安卓源码+内核修改编译(修改内核调试标志绕过反调试)

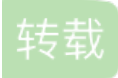

 Fb/20141201

 于 2017-02-17 14:24:05 发布
 6194

 收藏 6
 分类专栏:
 Android Hook学习
 文章标签:
 Android 源码 androd 内核 反调试

<u>Android Hook学习 专栏收录该内容</u> 29 篇文章 3 订阅 订阅专栏

标题:【分享】安卓源码+内核修改编译(修改内核调试标志绕过反调试)

作者: koflfy

时间: 2016-10-26,18:05:19

链接: http://bbs.pediy.com/showthread.php?t=213481

历经两天时间,终于完整的编译完安卓操作系统源码+内核,并修改了内核的几个调试标志以达到绕过一些反调 试的目的。

在此感谢同学辉哥以及群友£8的指点,如有错误或者遗露的地方,欢迎网友跟贴指正。

# 编译环境:

Ubuntu 14.04.4 for 64 http://releases.ubuntu.com/14.04/ubuntu-14.04.4-desktopamd64.iso jdk-6u45-linux-x64 http://download.oracle.com/otn/java/jdk/6u45-b06/jdk-6u45-linux-x64.bin?AuthParam=1467420548 35233aa4ba06eb66eb56a2a30757134b

手机: nexus 5 官方指导网址: http://source.android.com/source/index.html 编译 OS : Ubuntu 14 或者 Mac

#### 安装vim编辑器

sudo apt-get install vim

### 一、环境配置

安装JDK

创建安装目录,在/usr/java下建立安装路径(主目录下,并非home目录),并将下载好的jdk文件考到该路径下:

mkdir /usr/java

jdk-6u45-linux-x64 这个是自解压的文件,在linux上安装如下:

chmod 755 jdk-6u45-linux-x64.bin

(注意,这个步骤一定要在jdk-6u45-linux-x64 .bin所在目录下) ./jdk-6u45-linux-x64.bin

配置JDK,编辑/etc/profile文件

sudo vim /etc/profile

### 在里面添加如下内容

export JAVA\_HOME=/usr/java/jdk1.6.0\_45
export JAVA\_BIN=/usr/java/jdk1.6.0\_45/bin
export PATH=\$PATH:\$JAVA\_HOME/bin
SSPATH=.:\$JAVA\_HOME/lib/dt.jar:\$JAVA\_HOME/lib/tools.jar
export JAVA HOME JAVA BIN PATH CLASSPATH

让/etc/profile文件修改后立即生效 ,可以使用如下命令: . /etc/profile

注意: . 和 /etc/profile 有空格.

### 重启查看java版本

java -version **屏幕输出:** java version "1.6.0\_45" Java(TM) SE Runtime Environment (build 1.6.0\_45-b06) Java HotSpot(TM) 64-Bit Server VM (build 20.45-b01, mixed mode)

#### 安装编译库

sudo apt-get install git-core gnupg flex bison gperf build-essential \
zip curl zliblg-dev gcc-multilib g++-multilib libc6-dev-i386 \
lib32ncurses5-dev x11proto-core-dev libx11-dev lib32z-dev ccache \
libg11-mesa-dev libxml2-utils xs1tproc unzip

配置 USB 端口(查看后面 fastboot模式下不识别手机问题,该文件内容需要修改不能直接用于Nexus5) 下载51-android.rules文件(见附件,下载后把.doc扩展名去掉就行),放 到 Ubuntu 的/etc/udev/rules.d/51-android.rules 目录下, 并根据手机的机型进行配置(把最后一个username字符串改成自己用户名)

#### repo源码

使用 repo 工具进行源码下载。 下面的方法是不需要翻墙的, 如果你认为自己的 VPN 够强大的话可以直接按照官网的指导来下载 设置 github 邮箱姓名使用 git 工具(不是必要的) git config --global user.email "<你的 github 的 email 地址>" git config --global user.name "<你的 github 的 name 名称>"

### 下载 repo 工具(清华的源)

git clone git://aosp.tuna.tsinghua.edu.cn/android/git-repo.git/ git clone https://aosp.tuna.tsinghua.edu.cn/android/git-repo.git

得到一个 git-repo 项目,找到里面的 repo 文件,复制到 ~/bin/repo 中 赋予执行命令

chmod a+x ~/bin/repo

### 修改下载 URL

双击打开 repo,修改 REPO URL 为

REPO URL = 'git://aosp.tuna.tsinghua.edu.cn/android/git-repo'

REPO URL = 'https://aosp.tuna.tsinghua.edu.cn/android/git-repo'

#### 然后使用

export PATH=~/bin:\$PATH **导出** bin **执行目录** 

### 下载源码

新建一个目标文件夹用于存放源码文件,命令行中用 cd 指令进入。执行下面指令 repo init -u https://aosp.tuna.tsinghua.edu.cn/android/platform/manifest b android-4.4.4\_r1 -b 后面的参数是刚才查到的 branch 号

repo 更新使用 repo sync 指令即可完成下载,也可以使用下面的脚本

export PATH=~/bin:\$PATH
repo sync -j4
while [ "\$?" != "0" ]; do
 sleep 30
 repo sync -j4
done

# 接下来在**官网下载手机对应的驱动**(如下):

https://developers.google.com/android/nexus/drivers#hammerhead 找到 Nexus 5 (GSM/LTE) binaries for Android 4.4.4 (KTU84P) 下面三个文件都要下载,解压后是三个.sh文件,放到安卓源码目录下,分别对三个文件chmod a+x 文件 名 赋权限,然后分别执行三个文件,此时会生成 vendor文件夹。 编译代码如果前面的步骤没出问题,那么用下面的指令就可以直接进行编译(aosp\_arm-eng为模拟器,nexus5为aosp\_hammerhead-userdebug),编译完后操作系统路 径为 out/target/product/hammerhead下。

source build/envsetup.sh #设置编译环境 lunch aosp\_hammerhead-userdebug #设置编译选项 export USE\_CCACHE=1 #使用缓存,可以加快以后的编译速度 prebuilts/misc/linux-x86/ccache/ccache -M 100G #使用 100GB 来作为缓存的空间 export CCACHE\_DIR=/<path\_of\_yourt\_choice>/.ccache #设置缓存地址,可以不要这个命令而使用 默认缓存路径 make -j4

以上可用初始化脚本如下: (init) export JAVA\_HOME=/usr/local/java/jdk1.6.0\_45 export JRE\_HOME=\$JAVA\_HOME/jre export CLASSPATH=\$CLASSPATH:\$JAVA\_HOME/lib:\$JAVA\_HOME/jre/lib export PATH=\$JAVA\_HOME/bin:\$JRE\_HOME/bin:\$PATH . build/envsetup.sh lunch aosp\_hammerhead-userdebug make -j4

此时编译的操作系统自带默认的内核,要修改内核的话,得重新下载内核源码并修改编译。在Android源码文 件夹下创建kernel文件夹,并下载内核源码: (参 考http://source.android.com/source/building-kernels.html) 1、git clone https://android.googlesource.com/kernel/msm.git (由于实验手机设备为Nexus 5,因此我们选择内核代码为msm.git)

2、checkout<mark>所选内核版本</mark> cd ~/source/kernel/msn git branch -a git checkout remotes/origin/android-msm-hammerhead-3.4-kitkat-rm1

3、修改内核调试标志,绕过反调试 (Kernel proc)

要修改的文件: kernel/msm/fs/proc/base.c kernel/msm/fs/proc/array.c

要修改对以下文件的写入 Status,stat,

# 修改点:

base.c 第285行改成如下: else { if (strstr(symname, "trace")) { return sprintf(buffer, "%s", "sys\_epoll\_wait"); } return sprintf(buffer, "%s", symname); }

# array.c第134行改成如下:

| static c | const char * | const | task_ | _stat | e_a | rray[] | = | { |
|----------|--------------|-------|-------|-------|-----|--------|---|---|
| "R       | (running)",  |       | /*    | 0     | */  |        |   |   |
| "S       | (sleeping)", |       | /*    | 1     | */  |        |   |   |
| "D       | (disk sleep) | ",    | /*    | 2     | */  |        |   |   |
| "S       | (sleeping)", |       | /*    | 4     | */  |        |   |   |
| "S       | (sleeping)", | /*    | 8 7   | */    |     |        |   |   |
| " Z      | (zombie)",   |       | /*    | 16 *  | /   |        |   |   |
| "Х       | (dead)",     |       | /*    | 32 *  | /   |        |   |   |
| "X       | (dead)",     |       | /*    | 64 *  | /   |        |   |   |
| "К       | (wakekill)", |       | /* 1  | L28 * | /   |        |   |   |
| "W       | (waking)",   |       | /* 2  | 256 * | /   |        |   |   |
| };       |              |       |       |       |     |        |   |   |

# array.c**第**187**行改成如下:**

| "Gid:\t%d\t%d\t%d\t%d\n",                                               |
|-------------------------------------------------------------------------|
| <pre>get_task_state(p),</pre>                                           |
| <pre>task_tgid_nr_ns(p, ns),</pre>                                      |
| pid_nr_ns(pid, ns),                                                     |
| ppid, /*tpid*/0,                                                        |
| <pre>cred-&gt;uid, cred-&gt;euid, cred-&gt;suid, cred-&gt;fsuid,</pre>  |
| <pre>cred-&gt;gid, cred-&gt;egid, cred-&gt;sgid, cred-&gt;fsgid);</pre> |
| 修改完成后,按下面步骤编译内核,刷入系统                                                    |

## 4、修改Makefile文件支持交叉编译器,编译内核。可用内核初始化脚本如下:

#How to build export PATH='/home/coffee/source/prebuilts/gcc/linux-x86/arm/arm-eabi-4.6/bin':\$PATH export ARCH=arm export SUBARCH=arm export SUBARCH=arm export CROSS\_COMPILE=arm-eabimake hammerhead\_defconfig make -j4

# 编译成功后可以看到下面的输出:

 OBJCOPY arch/arm/boot/zImage

 Kernel:
 arch/arm/boot/zImage is ready

 CAT
 arch/arm/boot/zImage-dtb

 Kernel:
 arch/arm/boot/zImage-dtb is ready

 编译完内核后,内核生成的路径为: kernel/msm/arch/arm/boot目录下的zImage-dtb文件(nexus 5是

 这个文件, nexus 4是zImage文件,请注意别弄错了),把该文件复制到源码下

 的device/lge/hammerhead-kernel夹下(注意: nexus 4则为mako-kernel文件夹),覆盖掉同名文件,然后重新按上面步骤编译一次安卓源码(这时候编译很快完成)即可。

### 刷机

插上手机连接上电脑,确认正常连接上电脑后,进行刷机 转到源码img生成路径 cd source/out/target/product/hammerhead/ Adb reboot bootloader Fastboot -w flashall

大概两分钟后,系统即刷成功。

### 附:

在 bootloader 下连不上手机的参考前两面的配置 USB 端口一节 编译指令 部分编译的 m:编译所有的模块 mm:编译当前目录下的模块,当前目录下要有 Android.mk 文件 mmm:编译指定路径下的模块,指定路径下要有 Android.mk 文件 部分编译完以后,需要使用

Make snod 来把编译的东东整合到镜像中

### Bootloader**解锁**

我们买来的Nexus4默认都是锁了bootloader的,但是为了烧自己编的系统或者其他第三方ROM就需要解锁bootloader,google提供了接口让开发者可以方便的解锁。

先把Nexus4关机,然后同时按下两个音量键和power键,一直按住直到界面上出现bootloader的画面。 这时用usb线连上手机,在shell里执行:

\$ fastboot oem unlock

#### fastboot模式下不识别手机问题。但adb模式正常

coffee @ coffee -pc:~\$ lsusb Bus 001 Device 010: ID 18d1:4ee0 Google Inc. Bus 001 Device 001: ID 1d6b:0002 Linux Foundation 2.0 root hub Bus 002 Device 003: ID 0e0f:0002 VMware, Inc. Virtual USB Hub Bus 002 Device 002: ID 0e0f:0003 VMware, Inc. Virtual Mouse Bus 002 Device 001: ID 1d6b:0001 Linux Foundation 1.1 root hub

修改51-android.rules内容为以下两种之一(mode必须是0666, idVendor 与 idProduct(如果有) 要与实际一一对应)

http://stackoverflow.com/questions/7641939/android-fastboot-waiting-for-devices
# fastboot protocol on manta (Nexus 5)
SUBSYSTEM=="usb", ATTR{idVendor}=="18d1", ATTR{idProduct}=="4ee0", MODE="0666",
< coffee >"
# fastboot protocol on manta (Nexus 5)

# SUBSYSTEM=="usb", ATTR{idVendor}=="18d1", MODE="0666", OWNER="<coffee>"

#### 修改完后用命令

sudo service udev restart 重启服务进程,重新拨插数据线再 fastboot devices 查看是否识别出来 上面make步骤若出现 make: nothing to be done for 'droid' 就mak clean一下。

```
# adb protocol on passion (Nexus One)
SUBSYSTEM=="usb", ATTR{idVendor}=="18d1", ATTR{idProduct}=="4e12", MODE="0600", OWNER="coffee"
# fastboot protocol on passion (Nexus One)
SUBSYSTEM=="usb", ATTR{idVendor}=="0bb4", ATTR{idProduct}=="0fff", MODE="0600", OWNER="coffee"
# adb protocol on crespo/crespo4g (Nexus S)
SUBSYSTEM=="usb", ATTR{idVendor}=="18d1", ATTR{idProduct}=="4e22", MODE="0600", OWNER="coffee"
# fastboot protocol on crespo/crespo4g (Nexus S)
SUBSYSTEM=="usb", ATTR{idVendor}=="18d1", ATTR{idProduct}=="4e20", MODE="0600", OWNER="coffee"
# adb protocol on stingray/wingray (Xoom)
SUBSYSTEM=="usb", ATTR{idVendor}=="22b8", ATTR{idProduct}=="70a9", MODE="0600", OWNER="coffee"
# fastboot protocol on stingray/wingray (Xoom)
SUBSYSTEM=="usb", ATTR{idVendor}=="18d1", ATTR{idProduct}=="708c", MODE="0600", OWNER="coffee"
# adb protocol on maguro/toro (Galaxy Nexus)
SUBSYSTEM=="usb", ATTR{idVendor}=="04e8", ATTR{idProduct}=="6860", MODE="0600", OWNER="coffee"
# fastboot protocol on maguro/toro (Galaxy Nexus)
SUBSYSTEM=="usb", ATTR{idVendor}=="18d1", ATTR{idProduct}=="4e30", MODE="0600", OWNER="coffee"
# adb protocol on panda (PandaBoard)
SUBSYSTEM=="usb", ATTR{idVendor}=="0451", ATTR{idProduct}=="d101", MODE="0600", OWNER="coffee"
# adb protocol on panda (PandaBoard ES)
SUBSYSTEM=="usb", ATTR{idVendor}=="18d1", ATTR{idProduct}=="d002", MODE="0600", OWNER="coffee"
# fastboot protocol on panda (PandaBoard)
SUBSYSTEM=="usb", ATTR{idVendor}=="0451", ATTR{idProduct}=="d022", MODE="0600", OWNER="coffee"
# usbboot protocol on panda (PandaBoard)
SUBSYSTEM=="usb", ATTR{idVendor}=="0451", ATTR{idProduct}=="d00f", MODE="0600", OWNER="coffee"
# usbboot protocol on panda (PandaBoard ES)
SUBSYSTEM=="usb", ATTR{idVendor}=="0451", ATTR{idProduct}=="d010", MODE="0600", OWNER="coffee"
# adb protocol on grouper/tilapia (Nexus 7)
SUBSYSTEM=="usb", ATTR{idVendor}=="18d1", ATTR{idProduct}=="4e42", MODE="0600", OWNER="coffee"
# fastboot protocol on grouper/tilapia (Nexus 7)
SUBSYSTEM=="usb", ATTR{idVendor}=="18d1", ATTR{idProduct}=="4e40", MODE="0600", OWNER="coffee"
# adb protocol on manta (Nexus 10)
SUBSYSTEM=="usb", ATTR{idVendor}=="18d1", ATTR{idProduct}=="4ee2", MODE="0600", OWNER="coffee"
# fastboot protocol on manta (Nexus 10)
SUBSYSTEM=="usb", ATTR{idVendor}=="18d1", ATTR{idProduct}=="4ee0", MODE="0600", OWNER="coffee"
# adb protocol on hammerhead (Nexus 5)
SUBSYSTEM=="usb", ATTR{idVendor}=="18d1", ATTR{idProduct}=="4ee1", MODE="0600", OWNER="coffee"d
```

今天翻了下自己的收集的资料,发现看雪上有一篇比较详细的关于Android的源码和内核源码编译的帖子。尽管已经了解了怎么折腾,但是还是记录一下,谢谢看雪的这位兄弟。不管怎样,Andorid的源码和内核源码的编译还是谷歌官方的文档为参考基准。